#### OPROGRAMOWANIE ONLINE CARELINK<sup>TM</sup> PERSONAL W NOWEJ ODSŁONIE

UC202103491 PO | Czerwiec 2020 2020 ©Wszelkie prawa zastrzeżone. Medtronic, Medtronic logo, Further together, Minimed, CareLink, Guardian to znaki towarowe Medtronic. Znaki firm trzecich są znakami towarowymi odpowiednich właścicieli. Wszystkie pozostałe marki są znakami towarowymi firmy Medtronic.

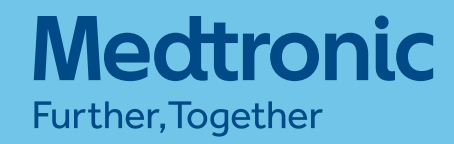

## ZRZECZENIE SIĘ ODPOWIEDZIALNOŚCI

Podczas przygotowywania niniejszego materiału podjęto wszelkie środki ostrożności, jednak Medtronic Diabetes nie ponosi odpowiedzialności za błędy lub pominięcia, ani za wykorzystanie materiałów zawartych w niniejszym materiale, ani decyzji o zastosowaniu produktu lub terapii tylko w oparciu o ten materiał. Niniejszy dokument nie zawiera wszystkich informacji niezbędnych do właściwej opieki medycznej i leczenia pacjentów z cukrzycą. W związku z tym żadna osoba nie może polegać tylko na informacjach przedstawionych w niniejszym materiale przy tworzeniu kompleksowego programu leczenia lub w leczeniu jakiegokolwiek pacjenta z cukrzycą. Zadne gwarancje nie są wyrażone ani domniemane w odniesieniu do treści niniejszej pracy lub jej zastosowania do określonych pacjentów lub okoliczności. Medtronic Diabetes nie ponosi odpowiedzialności za bezpośrednie, pośrednie, specjalne, przypadkowe lub wynikowe szkody wynikające z użycia lub niemożności korzystania z treści tego szkolenia. Listę wskazań, przeciwwskazań, środków ostrożności, ostrzeżeń i potencjalnych zdarzeń niepożądanych można znaleźć w instrukcji obsługi.

## WYMAGANIA TECHNICZNE

- Poniższe systemy operacyjne są kompatybilne z CareLink™ Personal:
- Microsoft<sup>®</sup> Windows<sup>®</sup> 7, 8.1, 10
- macOS®: 10.14 Mojave, 10.15 Catalina

Poniższe mobilne systemy operacyjne wspierają działanie CareLink<sup>™</sup> Connect poprzez oprogramowanie CareLink<sup>™</sup> Personal (pełna funkcjonalność CareLink<sup>™</sup> Personal nie jest dostępna poprzez mobilne systemy operacyjne): - Apple<sup>®</sup> iOS: 12.x, 13.x

Poniższe przeglądarki internetowe są kompatybilne z CareLink™ Personal:

- Microsoft<sup>®</sup> Internet Explorer™
- Google Chrome™
- Apple Safari®

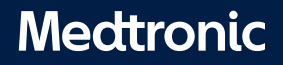

Wejdź na stronę <u>www.carelink.minimed.eu</u> i wybierz kraj oraz preferowany język.
 Kliknij "**Utwórz konto**".

#### Medtronic

#### WITAMY W CARELINK" PERSONAL

#### OPROGRAMOWANIE DO PROWADZENIA TERAPII CUKRZYCY.

Ten system internetowy został zaprojektowany w taki sposób, aby ułatwiał zbieranie informacji ze wszystkich narzędzi wykorzystywanych w terapii cukrzycy — pompy insulinowej, systemu ciągłego monitorowania glikemii, glukometrów i dzienniczka. Zebrane dane przedstawiane są w formie czytelnych wykresów i tabel. Raporty generowane przez oprogramowanie mogą pomóc pacjentowi i placówce opieki zdrowotnej w wykrywaniu <u>trendów oraz innych informacji przyczyniających się</u> do poprawy skuteczności terapii.

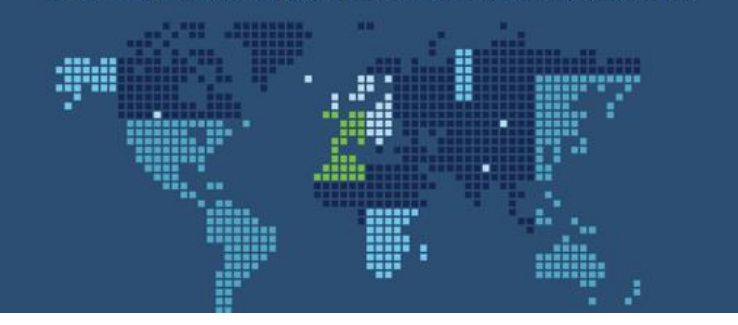

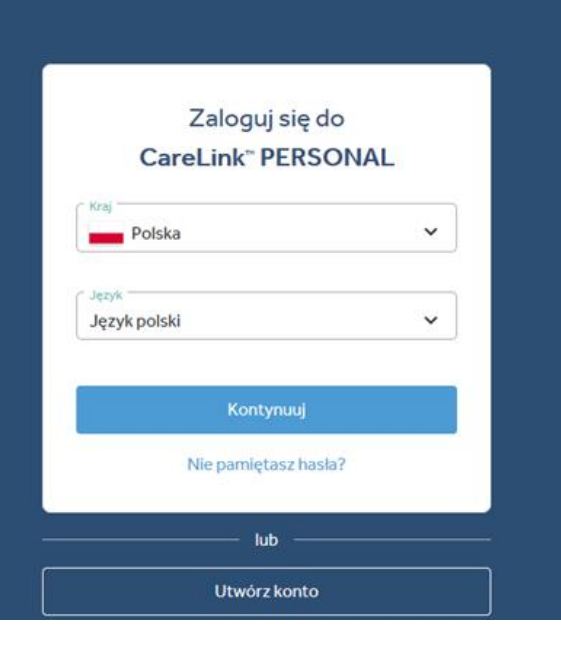

#### Wybierz typ konta "**Pacjent**" i przejdź dalej.

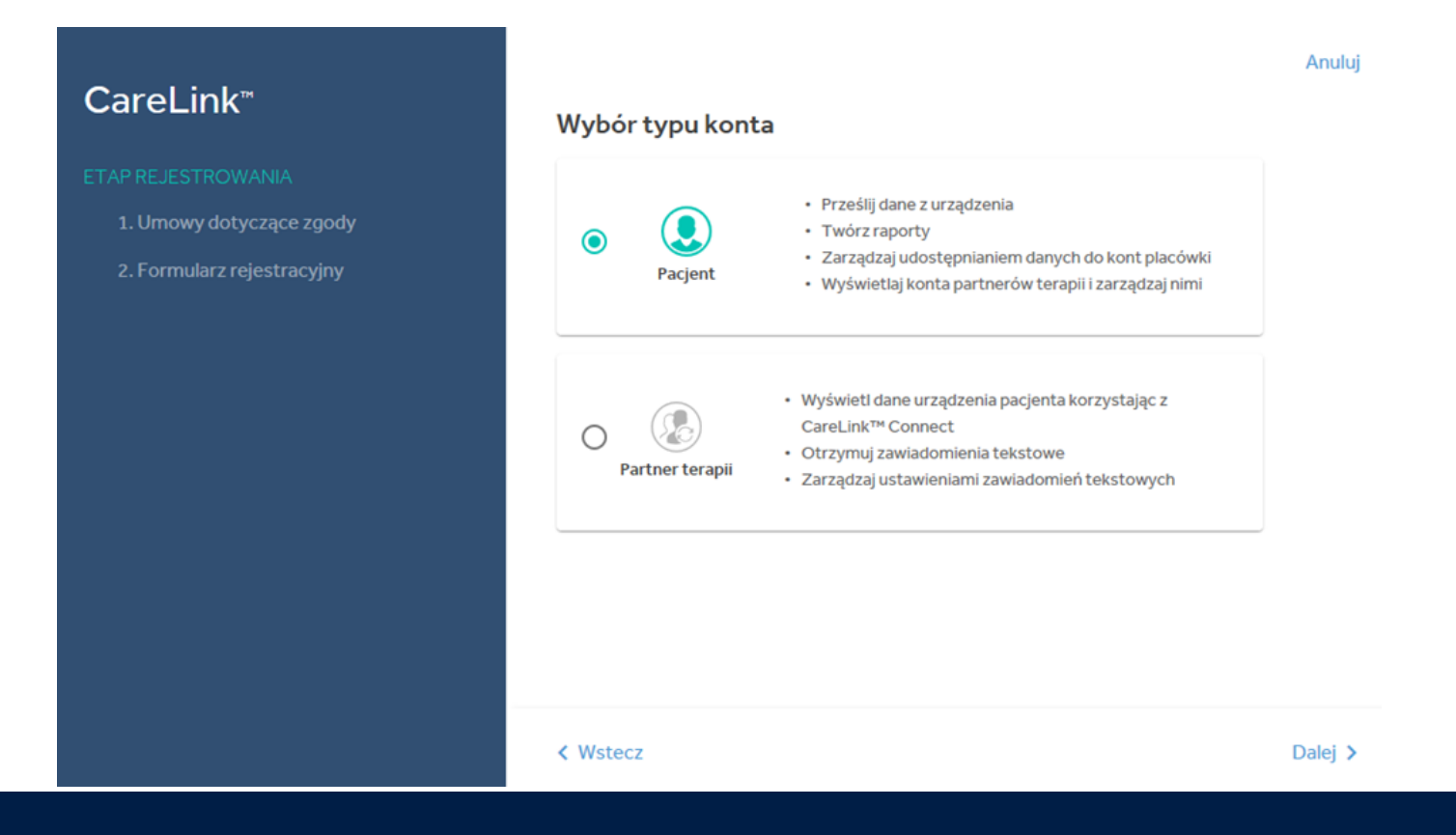

#### Medtronic

Zostaniesz przeprowadzony przez proces dotyczący akceptacji warunków użytkowania oraz ochrony prywatności. Twoja zgoda jest niezbędna, aby utworzyć konto. Zapoznaj się z treścią i dokonaj wyboru.

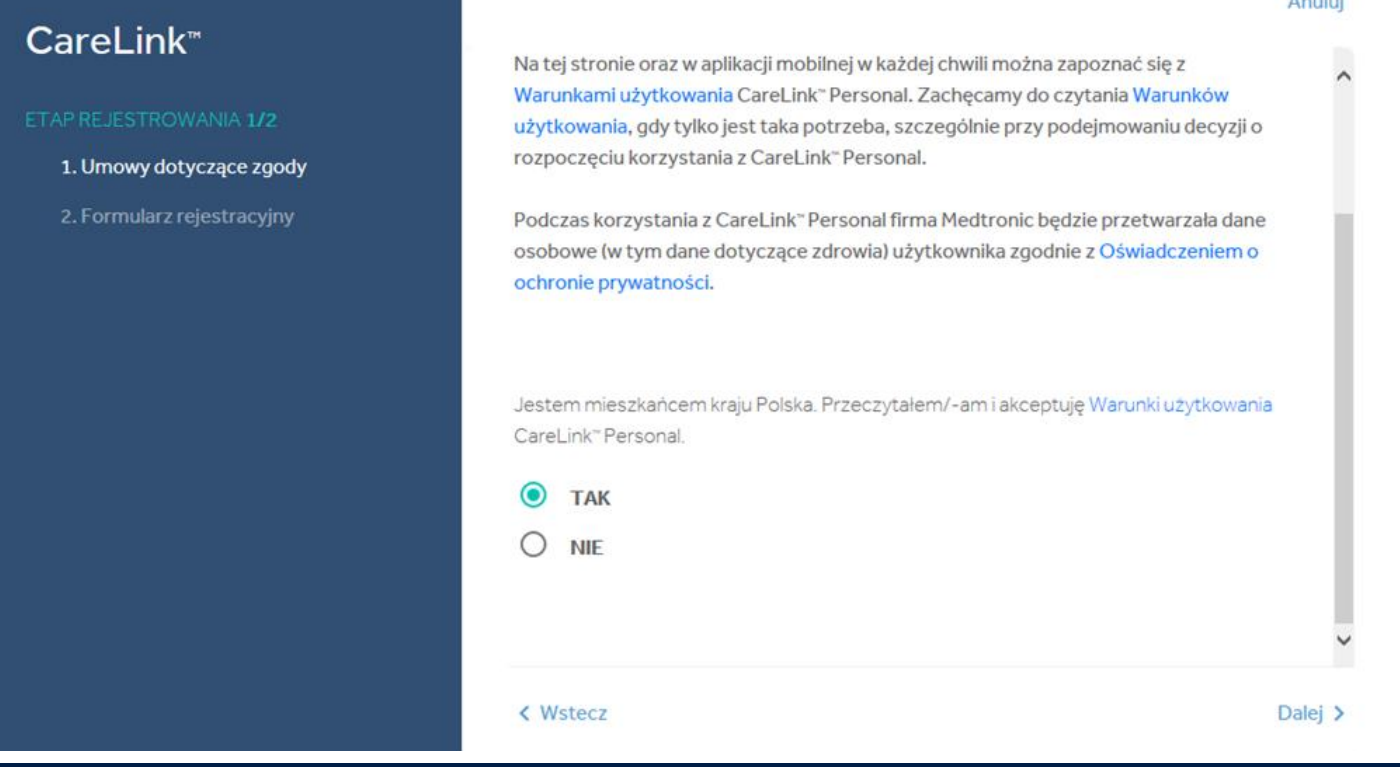

#### Anului

#### Medtronic

#### Wprowadź odpowiednie dane w podanych polach. Wskazówka: hasło musi mieć co najmniej 8 znaków.

|                            |                        | Anuluj            |
|----------------------------|------------------------|-------------------|
| CareLink™                  | Dane do logowania      | ^                 |
| ETAP REJESTROWANIA 2/2     | Namua ututkoumika *    |                   |
| ✓ 1. Umowy dotyczące zgody |                        |                   |
| 2. Formularz rejestracyjny |                        |                   |
|                            | Nowe hasto *           |                   |
|                            |                        |                   |
|                            | Siła hasła:            |                   |
|                            | Co najmniej 8 znaków   |                   |
|                            | Potwierdź nowe hasło * |                   |
|                            | E-mail *               | ~                 |
|                            | < Wstecz               | Dalej <b>&gt;</b> |

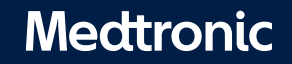

Twoja rejestracja została pomyślnie ukończona.

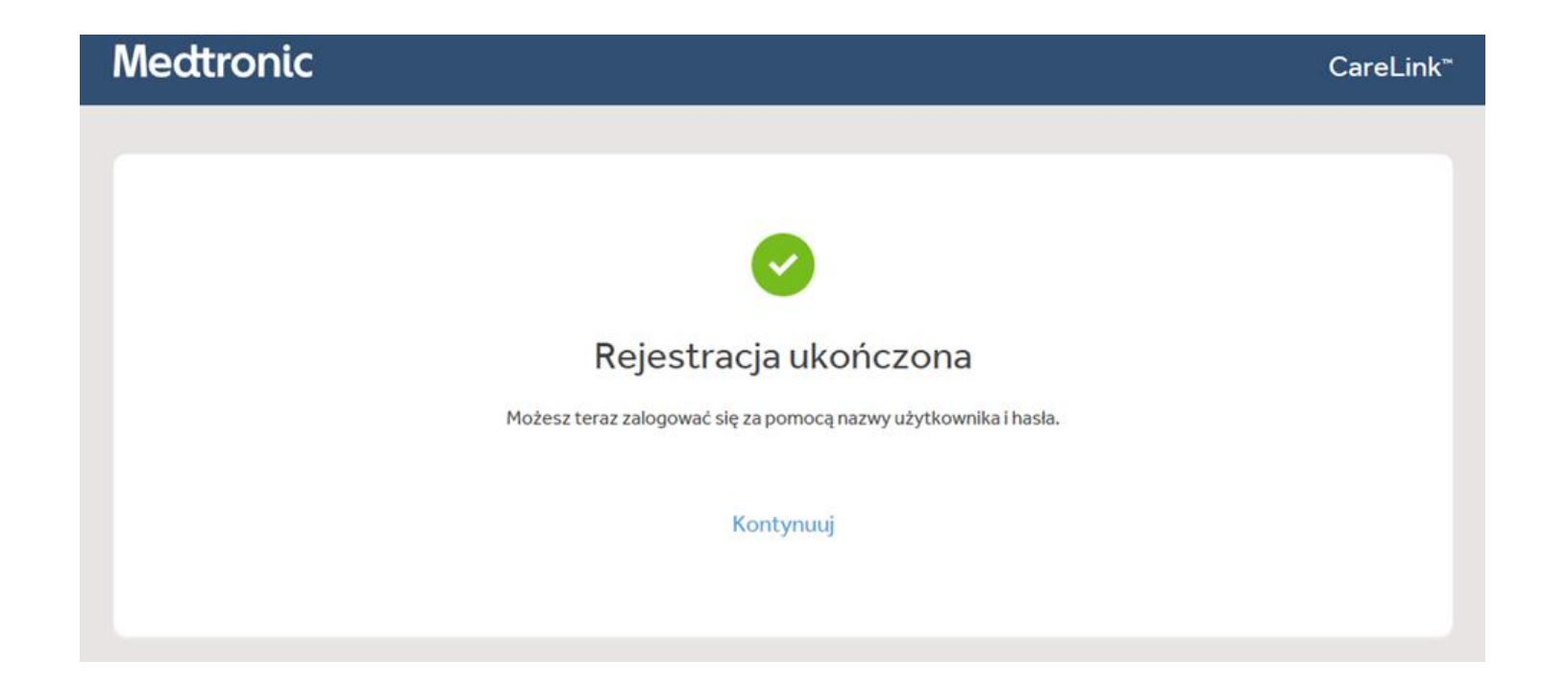

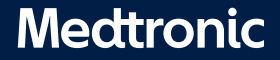

8 UC202103491PO Czerwiec 2020

#### 1. Zaloguj się na <u>www.carelink.minimed.eu</u>.

2. Kliknij "Sposób instalacji funkcji przesyłania" lub kliknij "?" następnie "Sposób instalacji funkcji przesyłania".

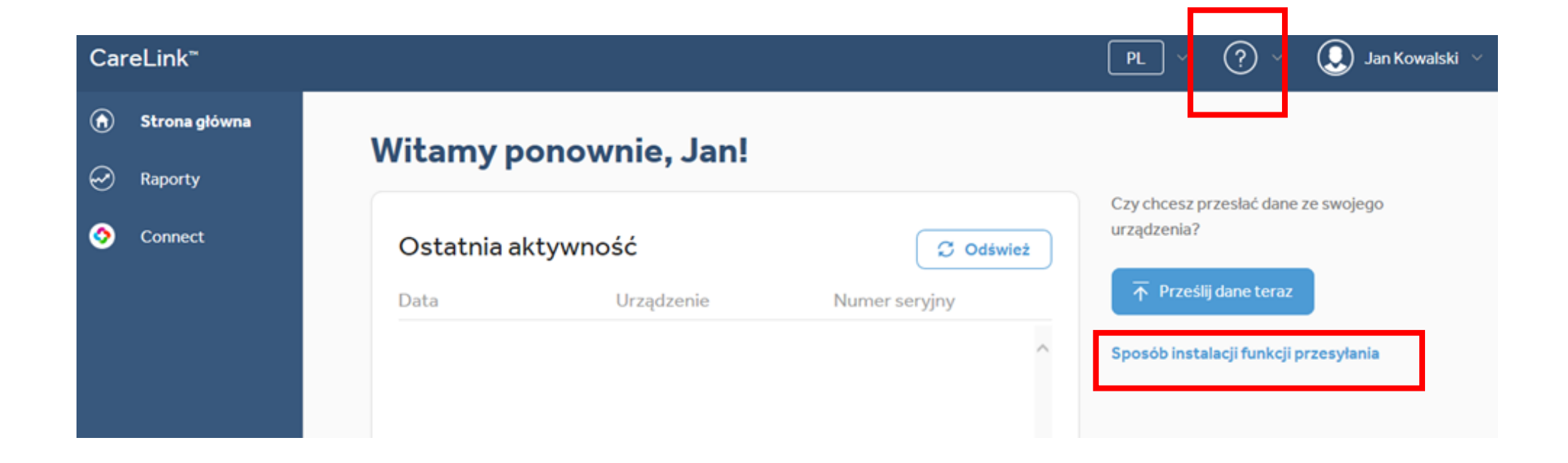

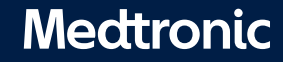

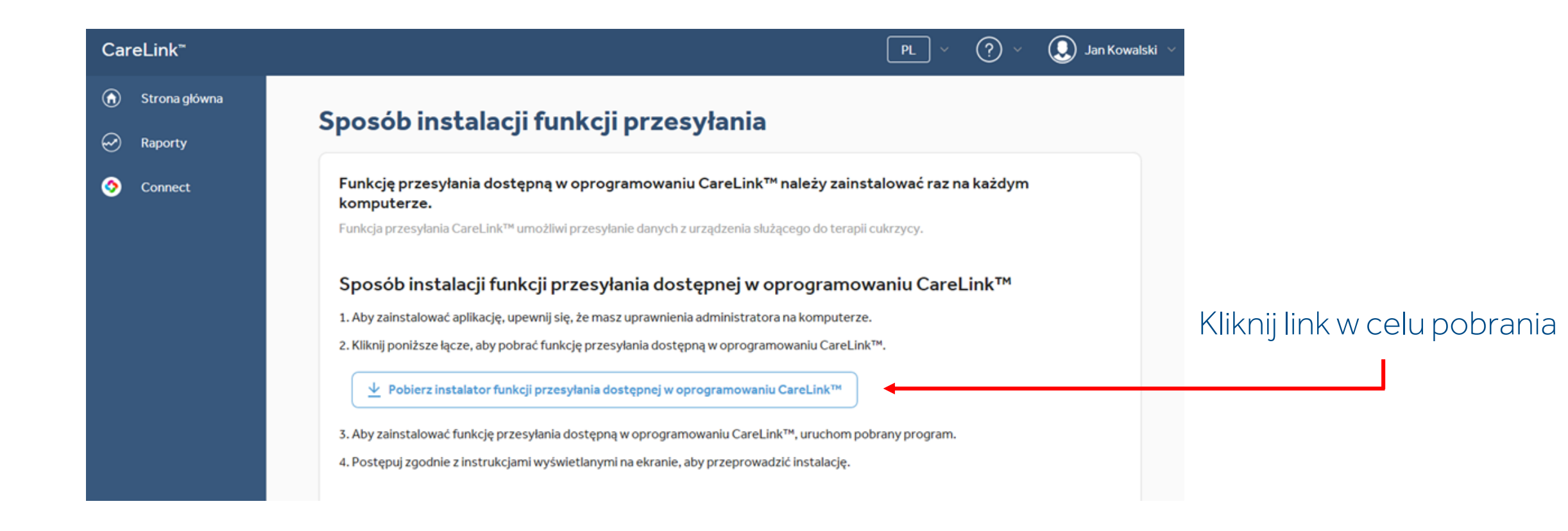

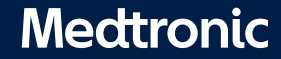

#### Zainstaluj pobrany plik.

#### Wybierz język

| M Language Selection   |                    |
|------------------------|--------------------|
|                        |                    |
| Please select the inst | tallation language |
| Polski                 |                    |
|                        |                    |
| ОК                     | Cancel             |

#### Wybierz "Dalej"

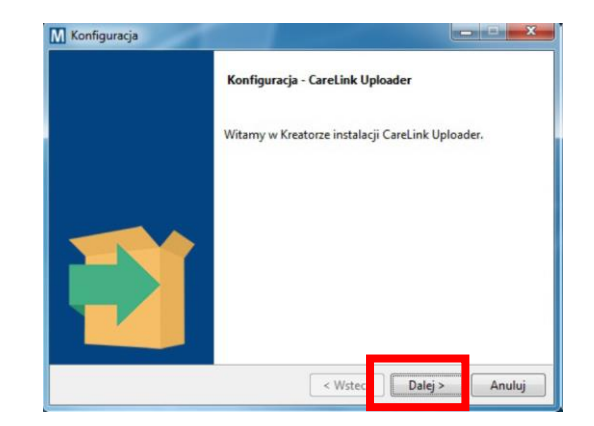

#### Wybierz "Dalej"

| Gotowy do instalacji                       | Medtroni                                     |
|--------------------------------------------|----------------------------------------------|
| Instalator jest gotowy do rozpoczęcia inst | alacji CareLink Uploader na Twoim komputerze |
|                                            |                                              |
|                                            |                                              |
|                                            |                                              |
|                                            |                                              |
|                                            |                                              |

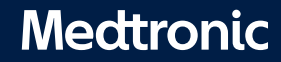

Upewnij się, że CareLink™USB oraz glukometr NIE są podłączone do komputera i potwierdź "OK".
 Kliknij **"Zakończ".**

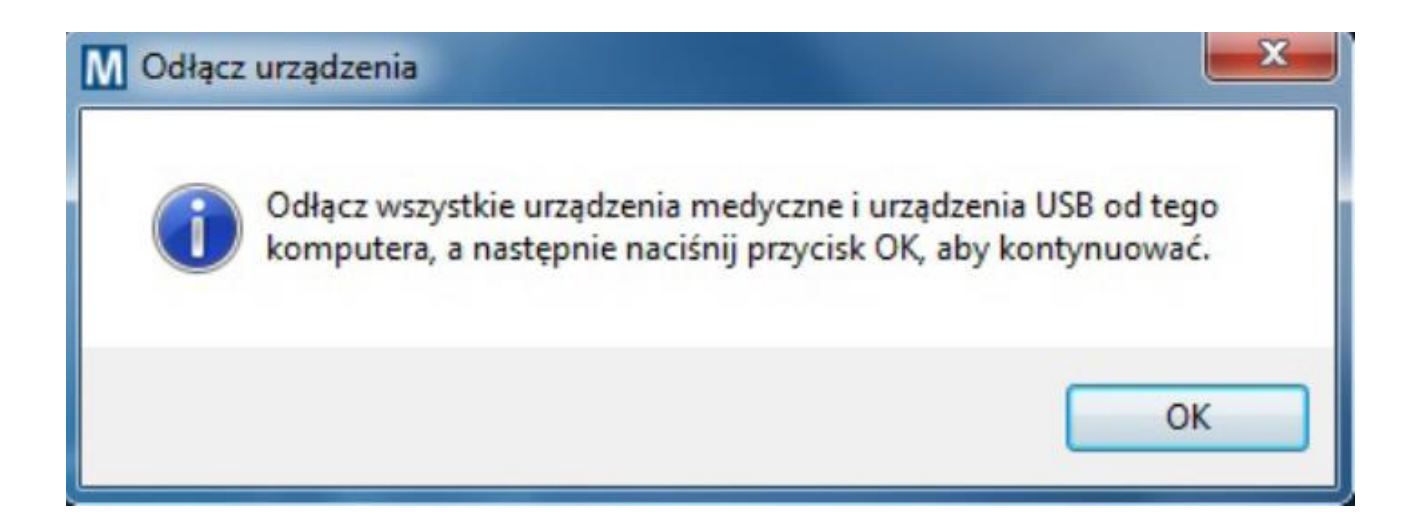

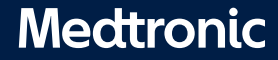

#### PREFERENCJE

Ustaw odpowiednie dla Ciebie jednostki stężenia glukozy, wartości docelowe oraz jednostki węglowodanów.

| CareLink*       | PL                                                                                                    | 🕞 🕐 😪 Jan Kowalski 🗸                      |
|-----------------|----------------------------------------------------------------------------------------------------|-------------------------------------------|
| 🛞 Strona główna | Preferencje                                                                                                    | 👔 Môj profil                              |
| Raporty         | Glukoza                                                                                                    | <ul> <li>Umowa dotycząca zgody</li> </ul> |
| Onnect          | Jednostki steženia glukozy metti                                                                                         | ② Udostępnianie danych                    |
|                 | Docelowe stężenie glukozy                                                                                                | Preferencje                               |
|                 | Nis. Img/dll         Wis. Img/dll         Wys. Img/dll           54         0         70         0         180         0 | <ul> <li>Wytoguj się</li> </ul>           |
|                 |                                                                                                    |                                           |
|                 | Węglowodany                                                                                                    |                                           |
|                 | Jednostki węglowodanów 🤉 🕐 🐨 🐨                                                                                           |                                           |
|                 | * Frankarsk wegtowodatów                                                                                                 |                                           |

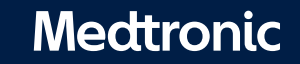

Upewnij się, że pompa znajduje się blisko CareLink™ USB lub glukometru podłączonego do komuptera. PAMIĘTAJ! Jeśli używasz glukometru, musi on być sparowany z pompą.

#### SPRAWDŹ, CZY POMPA JEST GOTOWA DO PRZESŁANIA DANYCH:

- Brak dawki tymczasowej
- Brak aktywnych bolusów
- Brak alarmów
- Brak niskiego poziomu baterii

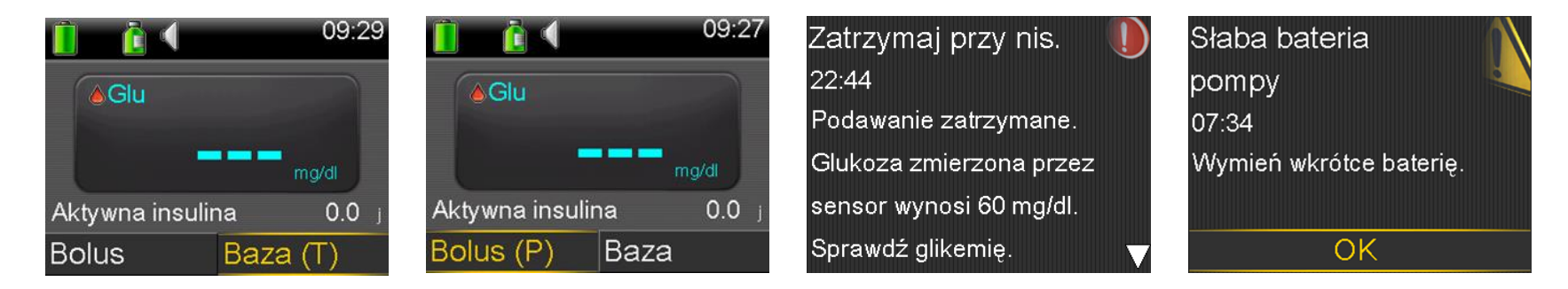

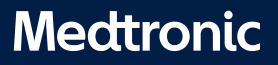

Kliknij **"Prześlij dane teraz"** i poczekaj, aż otworzy się ekran uploadera.

| CareLink <sup>™</sup> |                               | PL 🗸 (?) 🗸 💭 Jan Kowalski 🗸             |
|-----------------------|-------------------------------|-----------------------------------------|
| 🍙 Strona główna       | Witamy popownie Janl          |                                         |
| Paporty               | Witaniy ponownie, Jan         | Czy chcesz przesłać dane ze swojego     |
| S Connect             | Ostatnia aktywność 🧊 Odśwież  | urządzenia?                             |
|                       | Data Urządzenie Numer seryjny | → Prześlij dane teraz                   |
|                       |                               | ^ Sposób instalacji funkcji przesyłania |
|                       |                               |                                         |
|                       |                               |                                         |
|                       | Brak historii pobierania      |                                         |

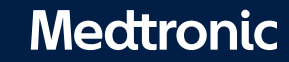

Kliknij **"Dodaj nowe urządzenie"**, jeśli pierwszy raz przesyłasz dane.

|                          | Urządzenia pacjenta |
|--------------------------|---------------------|
| Dodaj nowe<br>urządzenie |                     |
|                          |                     |

Wybierz rodzaj urządzenia, jeśli pierwszy raz przesyłasz dane.

| <b>∢</b> Wstecz | Wybierz typ urządzeni | ia              |
|-----------------|-----------------------|-----------------|
|                 |                       |                 |
| Glukometr       | Pompa MiniMed™        | Pompa Paradigm™ |

Jeśli już przesyłałeś dane z urządzenia, to na ekranie **"Urządzenia Pacjenta"** wybierz urządzenie, z którego chcesz ponownie przesłać dane.

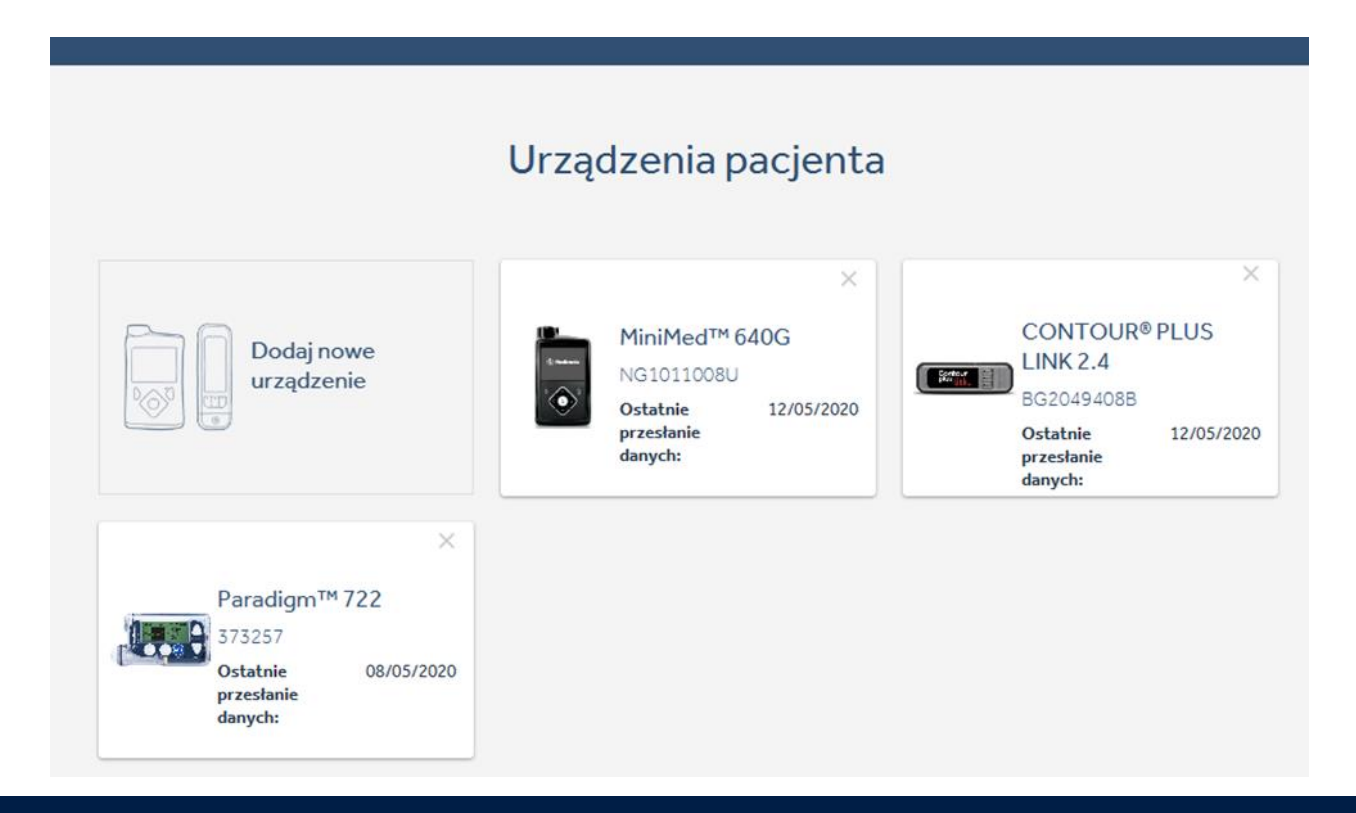

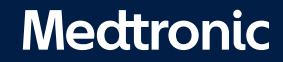

#### Wybierz typ pompy

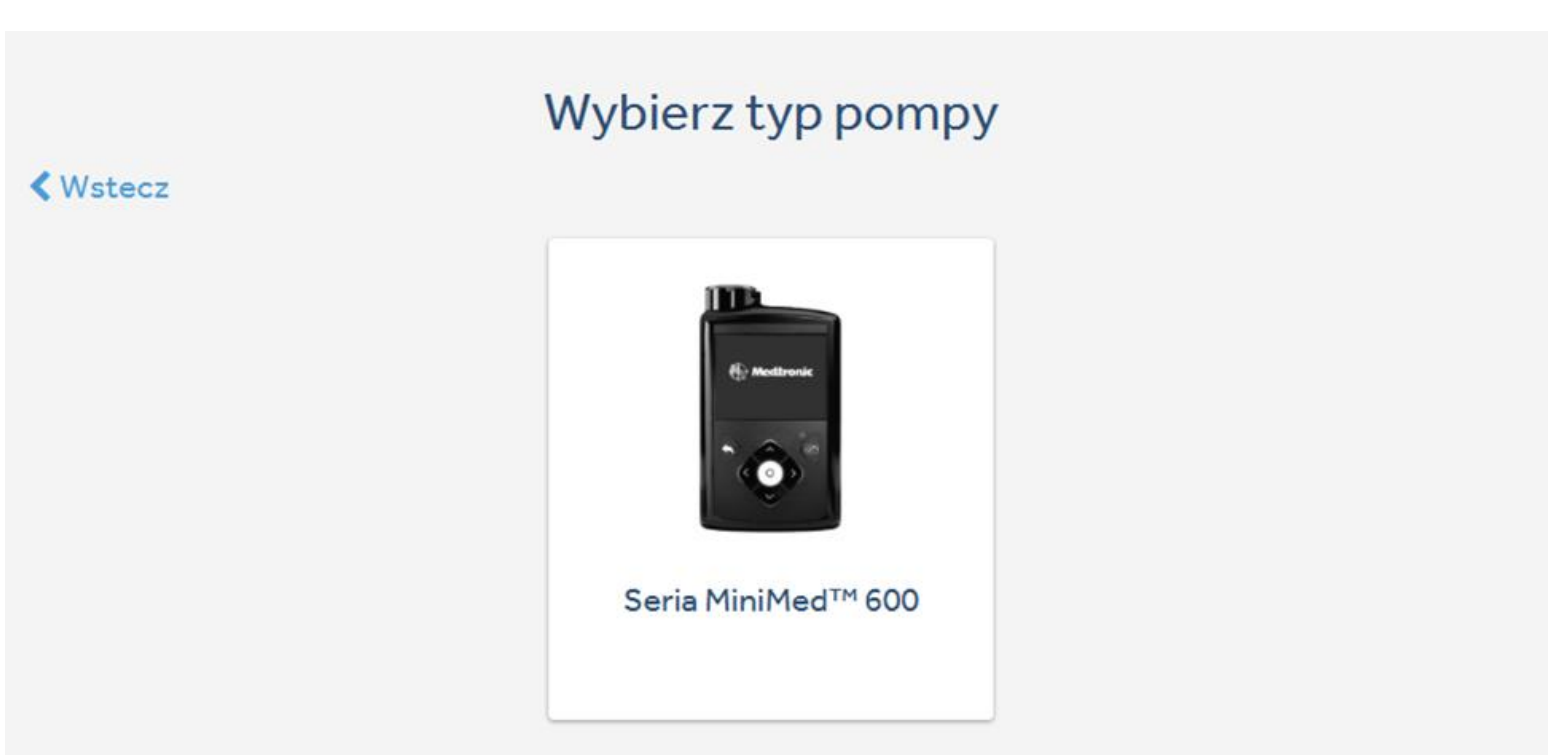

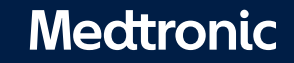

19

#### Podłącz urządzenie komunikacyjne.

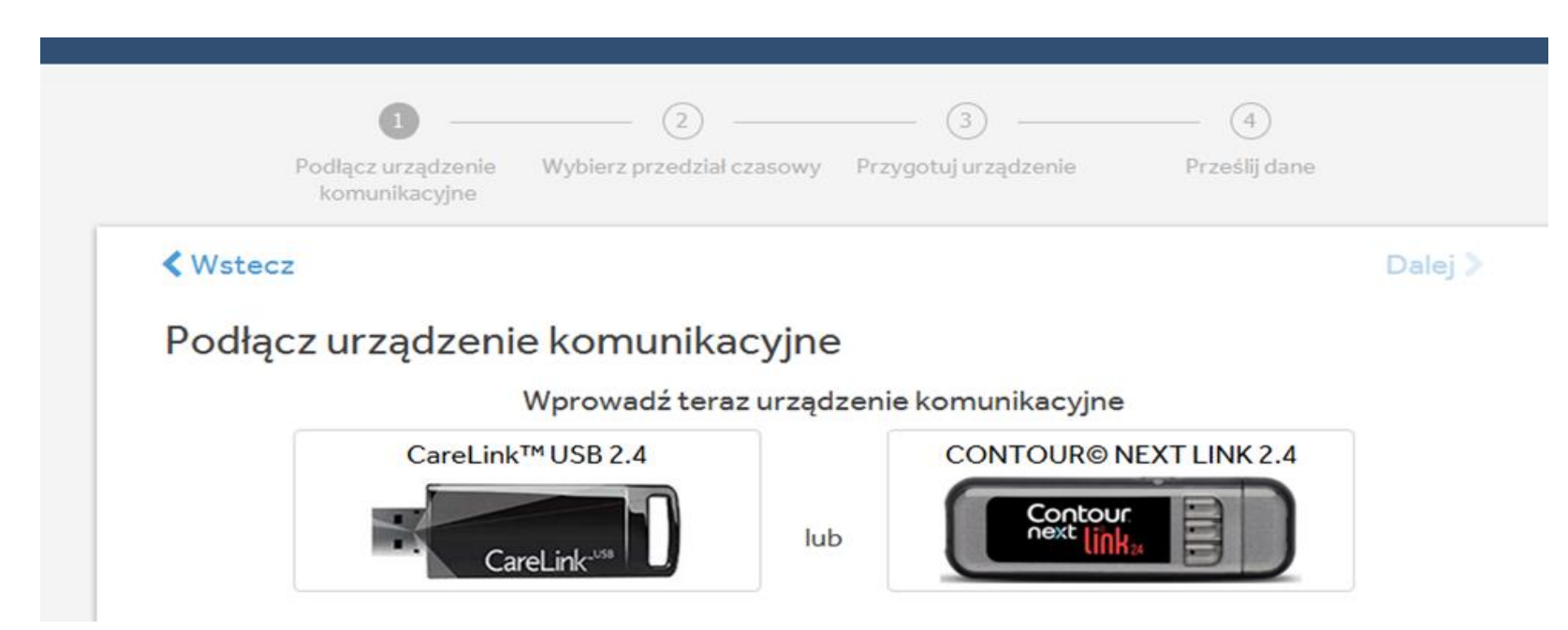

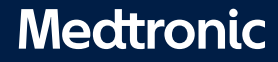

#### Wybierz przedział czasowy, aby przesłać dane.

|                         | Ø —                                 | 2                         | (3)                  | (4)           |         |
|-------------------------|-------------------------------------|---------------------------|----------------------|---------------|---------|
|                         | Podłącz urządzenie<br>komunikacyjne | Wybierz przedział czasowy | Przygotuj urządzenie | Prześlij dane |         |
|                         |                                     |                           |                      |               |         |
| Wste                    | cz                                  |                           |                      |               | Dalej > |
| Wste                    | cz                                  | czacowy aby pr            | zosłać dano          |               | Dalej > |
| Wste<br>Vybi            | <sup>cz</sup><br>erz przedział (    | czasowy, aby pr           | zesłać dane          |               | Dalej > |
| <sub>Wste</sub><br>Vybi | <sup>cz</sup><br>erz przedział (    | czasowy, aby pr           | zesłać dane          |               | Dalej > |
| Wste<br>Vybi            | erz przedział o                     | czasowy, aby pr           | zesłać dane          | TTO T         | Dalej > |

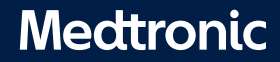

#### Postępuj zgodnie z instrukcją, aby przygotować urządzenie do przesłania danych.

| Podłącz urządzenie<br>komunikacyjne                                                                                                    | Wybierz przedział czasowy                                                                                                    | <b>3</b><br>Przygotuj urządzenie                                           | Prześlij dane                                |
|----------------------------------------------------------------------------------------------------|----------------------------------------------------------------------------------------------------|----------------------------------------------------------------------------|----------------------------------------------|
| <b>&lt;</b> Wstecz                                                                                                    |                                                                                                    |                                                                            | Dalej >                                      |
| <ul> <li>Przygotuj urządze</li> <li>Zakończ lub anuluj poda</li> <li>Usuń wszystkie aktywne</li> <li>Jeśli poziom naładowan<br/>baterię.</li> <li>Upewnij się, że pompa je<br/>główny.</li> <li>Upewnij się, że glukome<br/>Glukometry stosowane d<br/>podłączone.</li> </ul> | enie, aby przesłać<br>wanie tymczasowej baz<br>alarmy.<br>ia baterii w pompie jest<br>est zablokowana lub wys<br>tr jest połączony z Two<br>lo użytku osobistego m | zy lub bolusów.<br>niski, wymień<br>świetla ekran<br>ją pompą.<br>uszą być | Wskaźnik stanu baterii<br>Seria MiniMed™ 600 |

Medtronic

Wprowadź numer seryjny (SN) swojej pompy. Jest to konieczne tylko przy pierwszym przesłaniu danych.

| Po                          | dłącz urządzenie<br>komunikacyjne | Wybierz przedział czasowy | Przygotuj urządzenie | Prześlij dane                                                                                                    |   |
|-----------------------------|-----------------------------------|---------------------------|----------------------|----------------------------------------------------------------------------------------------------|---|
| <b>〈</b> Wstecz             |                                   |                           |                      | Dalej                                                                                                    |   |
| Sparuj p<br>Wprowadź<br>N G | ompę<br>10-znakowy nu             | umer seryjny pompy.       |                      | Pump 12:04<br>- Pump -<br>Version 99.99W<br>Model NGP MMT-<br>SN NGX8888888F<br>Pump Name MiniMed<br>Motor App 99.99W |   |
|                             |                                   |                           |                      | Seria MiniMed™ 600                                                                                                    | 0 |
| Anuluj                      |                                   |                           |                      |                                                                                                    |   |

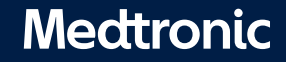

#### Poczekaj na zakończenie przesyłania.

| Podłącz urządzenie Wybierz przedział czasowy Przygotuj urząd<br>komunikacyjne | Izenie Prześlij dane |
|-------------------------------------------------------------------------------|----------------------|
| Prześlij dane                                                                 |                      |
| Anuluj przesyłanie danych                                                     | Seria MiniMed™ 600   |

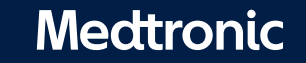

#### Przesyłanie powiodło się.

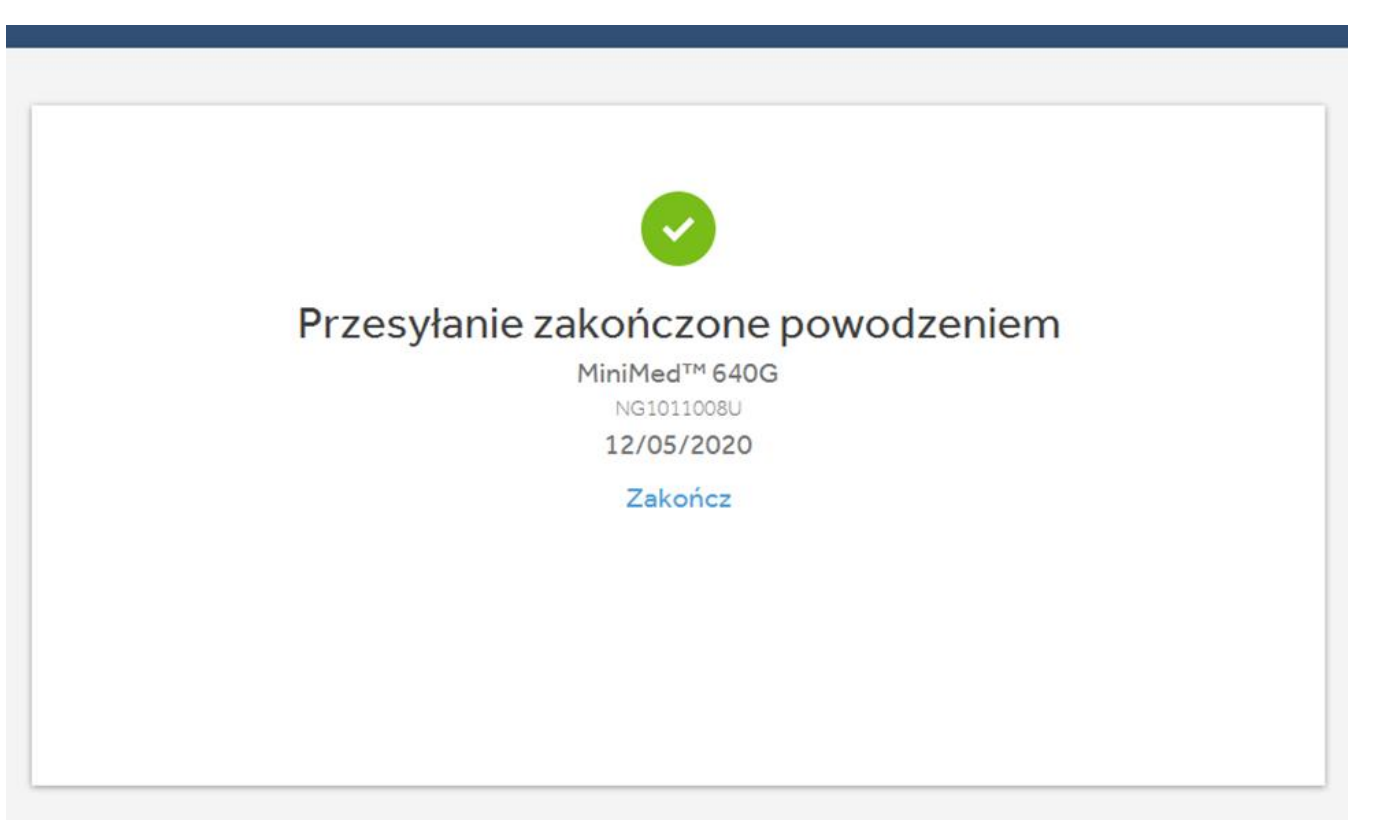

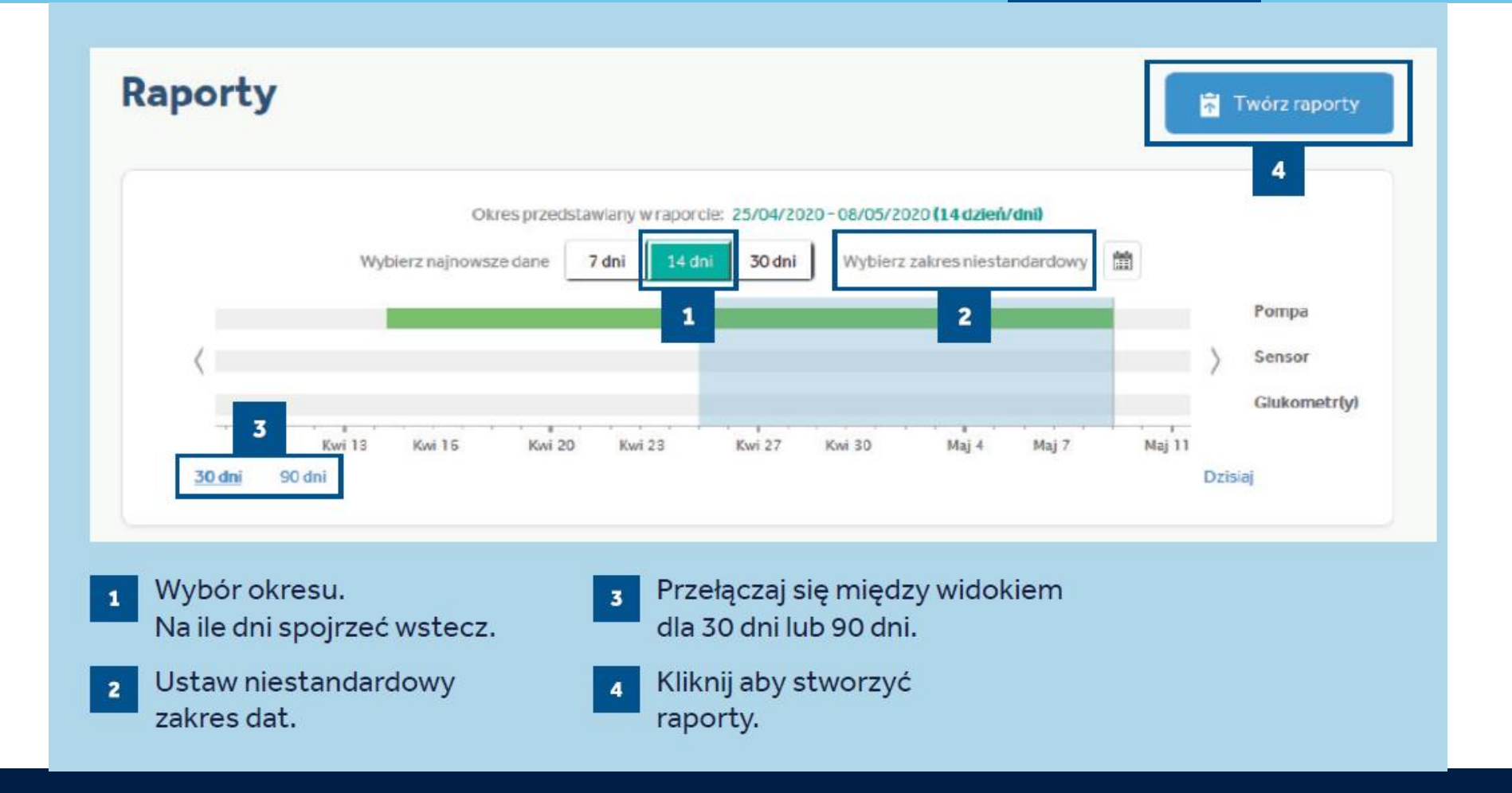

26 UC202103491 PO Czerwiec 2020

#### Medtronic

- 1. Wybierz poszczególne raporty poprzez zaznaczenie kółek w lewym górnym rogu
- 2. Następnie kliknij

#### Twórz raporty

#### \* Wybierz ulubione Wyczyść wszystko 1 TABLICA 🖈 RAPORT DZIENNY \* 1 Wykrywaj wizualnie trendy i schematy glukozy. Pomaga w rozwiązywaniu problemów lub umożliwia wgląd i ewentualne Niedostępne dla MiniMed670G powielenie najlepszych rezultatów leczenia, przeprowadzając analizę poszczególnych dni. Wybrano dni: 0 ~ ZACHOWANIE SENSOR I GLUKOMETR - INFORMACJE Pozwala na jeszcze lepsze wykorzystanie pompy i ewentualną zmianę Umożliwia wgląd w trendy stężenia glukozy z sensora i stężenia glukozy we dotychczasowych zachowań pacjenta dzięki monitorowaniu sposobu krwi co godzinę lub dla każdego posiłku danego dnia. Identyfikuje korzystania z pompy. zależności pomiędzy glukozą, insuliną, pokarmami oraz zdarzeniami każdego dnia. Niedostepne dla MiniMed670G o DZIENNICZEK 🏠 PRZEGLĄD USTAWIEŃ URZĄDZENIA 🗯 Bezpieczne sprawdzenie i zapisanie wszystkich najnowszych ustawień Porównanie wpisów dotyczących wyników pomiaru glukozy we krwi i danych z pompy w różnych dniach i o różnych porach dnia w formacie pompy dzienniczka. PODSUMOWANIE EPIZODÓW Przegląd podsumowania schematów glukozy, łącznie z opisem zdarzeń poprzedzających epizody niskiego i wysokiego stężenia glukozy. Niedostepne dla MiniMed670G

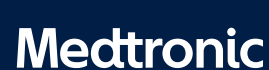

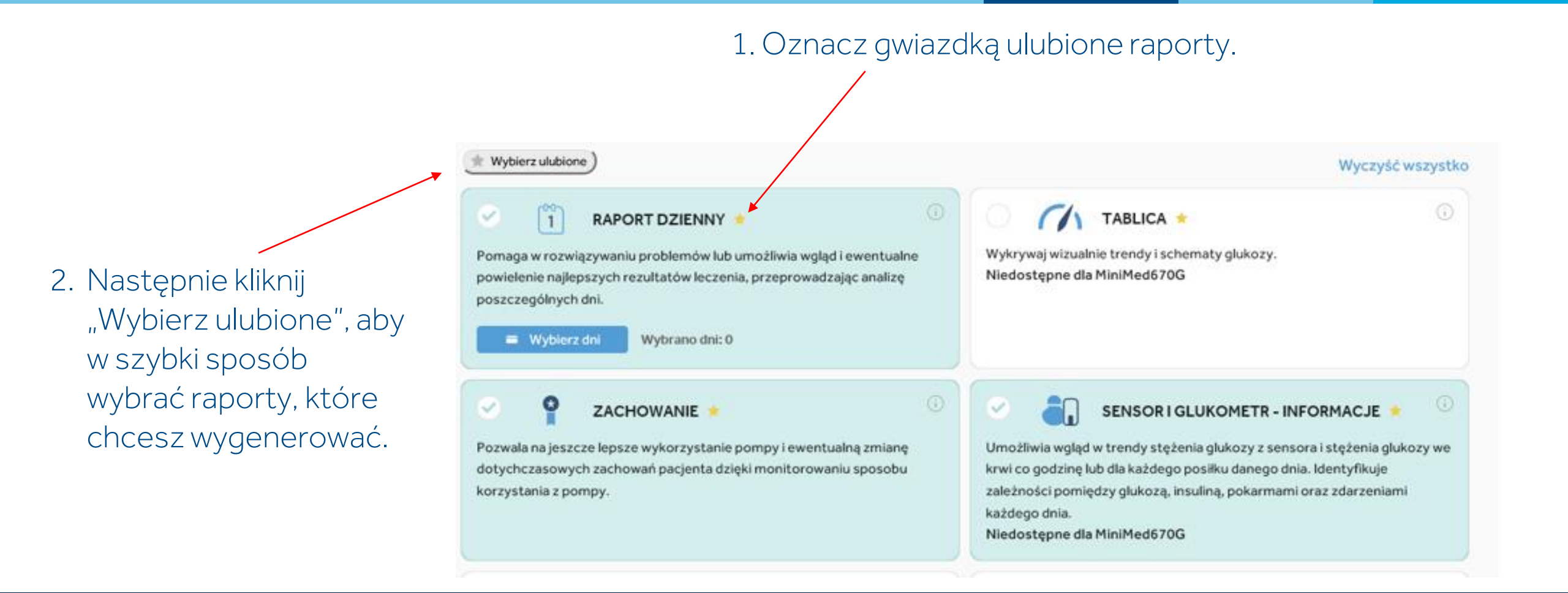

#### Medtronic

Raporty możesz:

- Zapisać na swoim komputerze jako plik w formacie pdf
- Wydrukować
- Wysłać mailem
- Udostępnić lekarzowi przez program CareLink<sup>™</sup> System

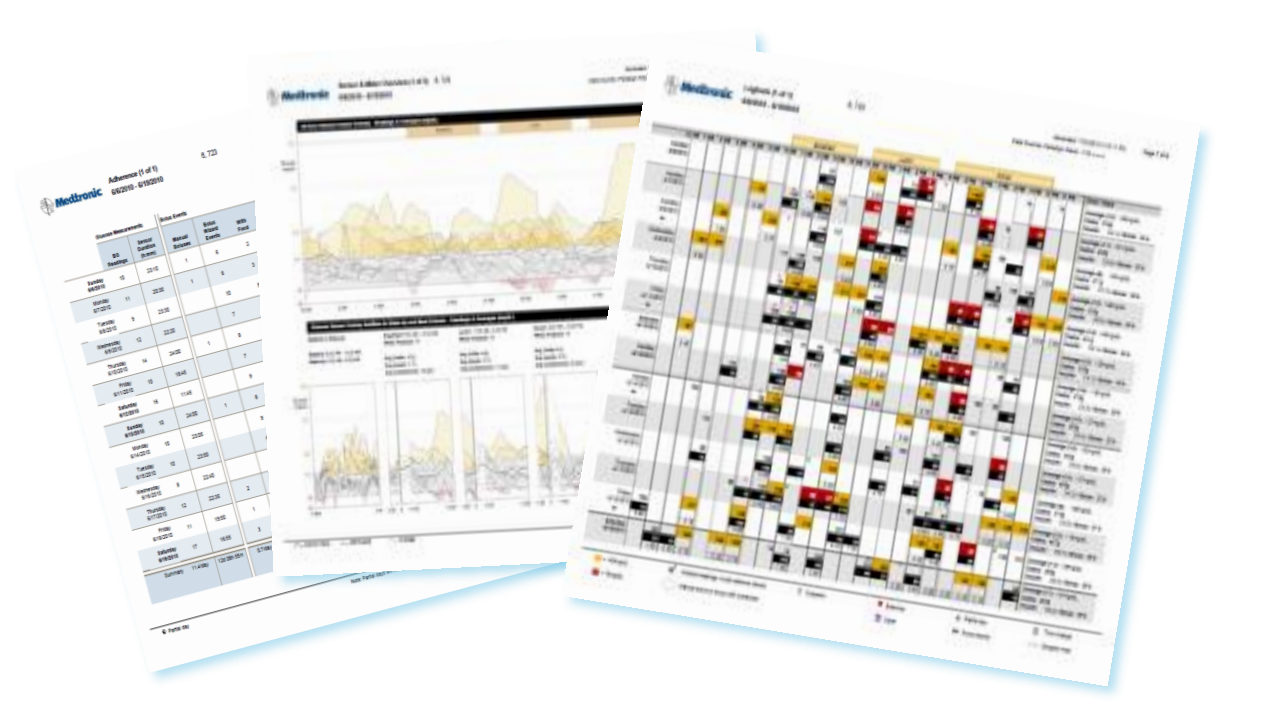

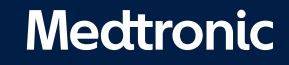

# CAŁODOBOWE POGOTOWIE TECHNICZNE (INFOLINIA MEDTRONIC 24H)

# (22) 465 69 87

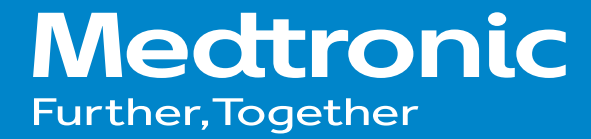

UC202103491 PO Czerwiec 2020